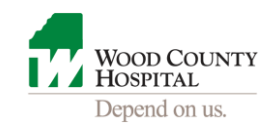

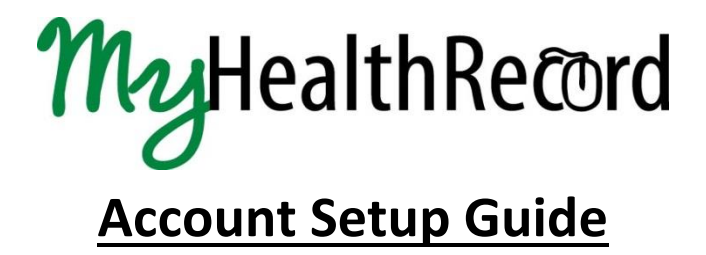

The email invitation will be from Wood County Hospital with a subject of "Wood County Hospital invites you to join MyHealthRecord" similar to the two examples below

| ≡ YAHOO        | D! MAIL                  | Search Mail Search Web                                                                                                    |                       |
|----------------|--------------------------|----------------------------------------------------------------------------------------------------|-----------------------|
| INBOX CONTACTS | CALENDAR                 |                                                                                                    |                       |
| Compose -      | 🛗 Delete 🛛 Move – 🛛 Spam | 🌣 Actions 👻                                                                                                    |                       |
| Inbox (2)      |                          |                                                                                                    |                       |
| Drafts         | Wood County Hospital     | Wood County Hospital invites you to join My He                                                                                 | alth Record           |
| Sent           | O! Yahoo!                | Welcome to Yahoo!                                                                                                    |                       |
| Spam           |                          |                                                                                                    |                       |
| Google         |                          | - Q +Patient                                                                                                    | 🚦 🋕 Share             |
| Gmail •        | C. More *                | 1-9 0                                                                                                    | f9 < > 🏛 -            |
|                | č                        |                                                                                                    | · · ·                 |
| COMPOSE        | Primary Social           | Promotions 2 new     Google Play     + es you to join MyHealthRecord - Wood County Hospital is inviting you to get connected y | with ZZZ's me 3:37 pm |

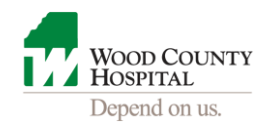

## The message will look like the following:

\*\*For this step-by-step guide we used a patient with the first name of ZZZ, last name of ZZZTESTPATIENT

| Wood | od County Hospital invites you to join MyHealthRecord 🛛 🕒 🔤                                                                                                    | ÷ 0                                                                                 |
|------|----------------------------------------------------------------------------------------------------|-------------------------------------------------------------------------------------|
| -    | Wood County Hospital <noreply@iqhealth.com><br/>to me</noreply@iqhealth.com>                                                                                                    | 3:37 PM (7 hours ago) 🙀 🔺 🔹                                                         |
|      | Wood County Hospital is inviting you to get connected with ZZZ's medical information by joining our                                                                                                    | portal known as <i>MyHealthRecord</i> .                                             |
|      | To get connected with Wood County Hospital's MyHealthRecord, just follow these easy steps:                                                                                                    |                                                                                     |
|      | 1. Access this link: Accept Invitation to MyHealthRecord                                                                                                    |                                                                                     |
|      | <ol> <li>Follow the steps outlined on the page.</li> <li>You will have 90 days to create your account. We will send you a reminder before this<br/>unable to complete your account setup within 90 days, present in person to Wood Co<br/>electronic invitation.</li> </ol>                                      | s invitation expires. However, if you are<br>ounty Hospital Registration for a new  |
|      | After you're connected, visit https://myhealthrecord.stagingiqhealth.com/ to continue interacting with                                                                                                    | h MyHealthRecord.                                                                   |
|      | <b>NOTES:</b><br>Protecting the privacy of your health information is important to us, so we have made this process w<br>Wood County Hospital should be kept confidential. Please do not reply to this message as this was<br>If you need assistance getting connected, please contact <u>1 (877) 621-8014</u> . | ery secure. The email provided to you by<br>s sent from an unmonitored email inbox. |

If you do not claim your account immediately, you'll be sent another reminder in 7 days. After that you'll have 90 days to claim the ticket before it expires. For technical assistance, please e-mail support@myhealtheexchange.com or call toll free 1-(877) 621-8014 for customer assistance Monday – Friday from 7 AM to 7 PM Central Time. To receive a new electronic invitation, please present to any Wood County Hospital Registration Desk.

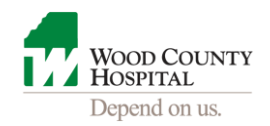

#### The link in step 1 above will take you to this Welcome screen

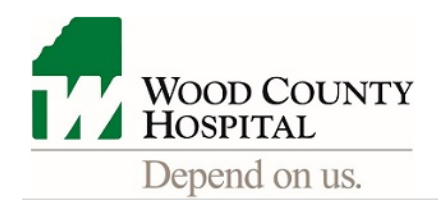

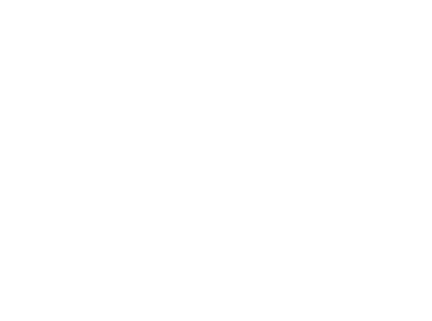

### Welcome to MyHealthRecord

MyHealthRecord is your online connection to Wood County Hospital. Here you can view health and visit information kept in our electronic health record and access an expanding number of online services designed to help you manage your health.

#### This invitation is for ZZZ

If you aren't ZZZ but have legal authority to manage ZZZ's health, you'll create an account for yourself first so that you can access his health information. If you don't manage ZZZ's health, please contact us immediately.

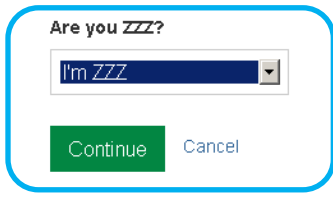

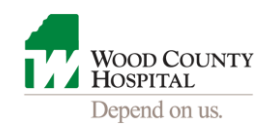

### For security purposes, you'll need to enter some information about yourself so we can verify your identity.

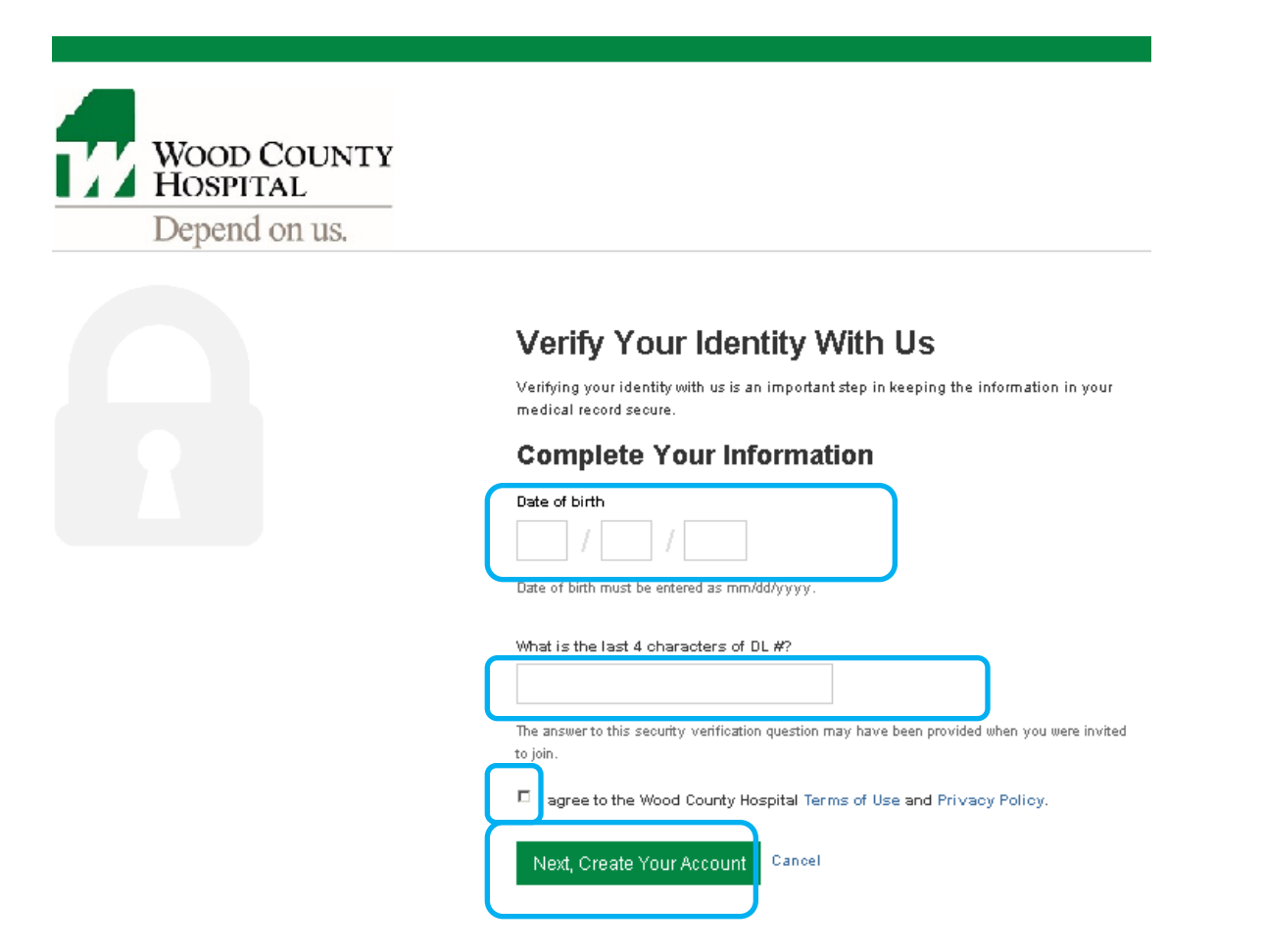

The shared secret is the answer to the question you gave while at the hospital. If you have forgotten this, you must present in person at the Wood County Hospital Registration Desk to obtain. To protect your identity and healthcare information, phone requests will not be taken.

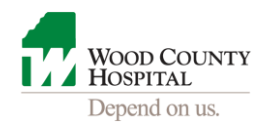

Next, you'll create your account. The screen will look similar to this. WCH has partnered with Cerner. For this reason, you'll see "CernerHealth" displayed at times on our screens. It is secure.

| WOOD COUNTY<br>HOSPITAL<br>Depend on us.                                                                         |                                                |
|----------------------------------------------------------------------------------------------------|------------------------------------------------|
|                                                                                                    | Create an account  Indicates a required field. |
|                                                                                                    | First name * ZZZ                               |
|                                                                                                    | Last name *                                    |
|                                                                                                    | ZZZTESTPATIENT                                 |
|                                                                                                    | Email address *                                |
| Already have an account?                                                                                         | worktesting12345@gmail.com                     |
| Sign in.                                                                                                    | Re-enter email address *                       |
| Secure health identity provided by:                                                                              |                                                |
| CernerHealth                                                                                                    | Date of birth *                                |
| Wood County Hospital uses Cerner Health to provide a<br>secure username and password used to access your patient | Date of birth must be entered as mm/dd/yyyy.   |
| record information. Use this account to sign in whenever you                                                     | Gender *                                       |
| see me Gemer Health logo.                                                                                        | Male                                           |

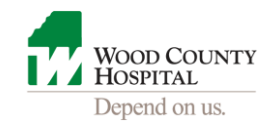

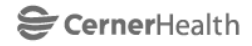

Wood County Hospital uses Cerner Health to provide a secure username and password used to access your patient record information. Use this account to sig see the Cerner Health logo.

| Date  | of         | birth  | * |
|-------|------------|--------|---|
| Duite | <b>U</b> 1 | MILLIN |   |

| 1 | / 1 | / 1991 |
|---|-----|--------|
|---|-----|--------|

Date of birth must be entered as mm/dd/yyyy.

| gn | in | whenever | you | Ge |
|----|----|----------|-----|----|
|    |    |          |     |    |

| Gender *                                                     |   |
|--------------------------------------------------------------|---|
| Male                                                         | • |
| Jsername *                                                   |   |
|                                                              |   |
| Password *                                                   |   |
|                                                              |   |
| asswords must be at least six (6) characters long.           |   |
| Re-enter password *                                          |   |
|                                                              |   |
| Security question *                                          |   |
|                                                              | • |
| Security answer *                                            |   |
|                                                              |   |
| Ingree to the Cerner Health Terms of Use and Privacy Policy. |   |

Cancel

6

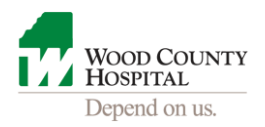

#### Your *MyHealthRecord* account has been created! The screen below is called the Home Page.

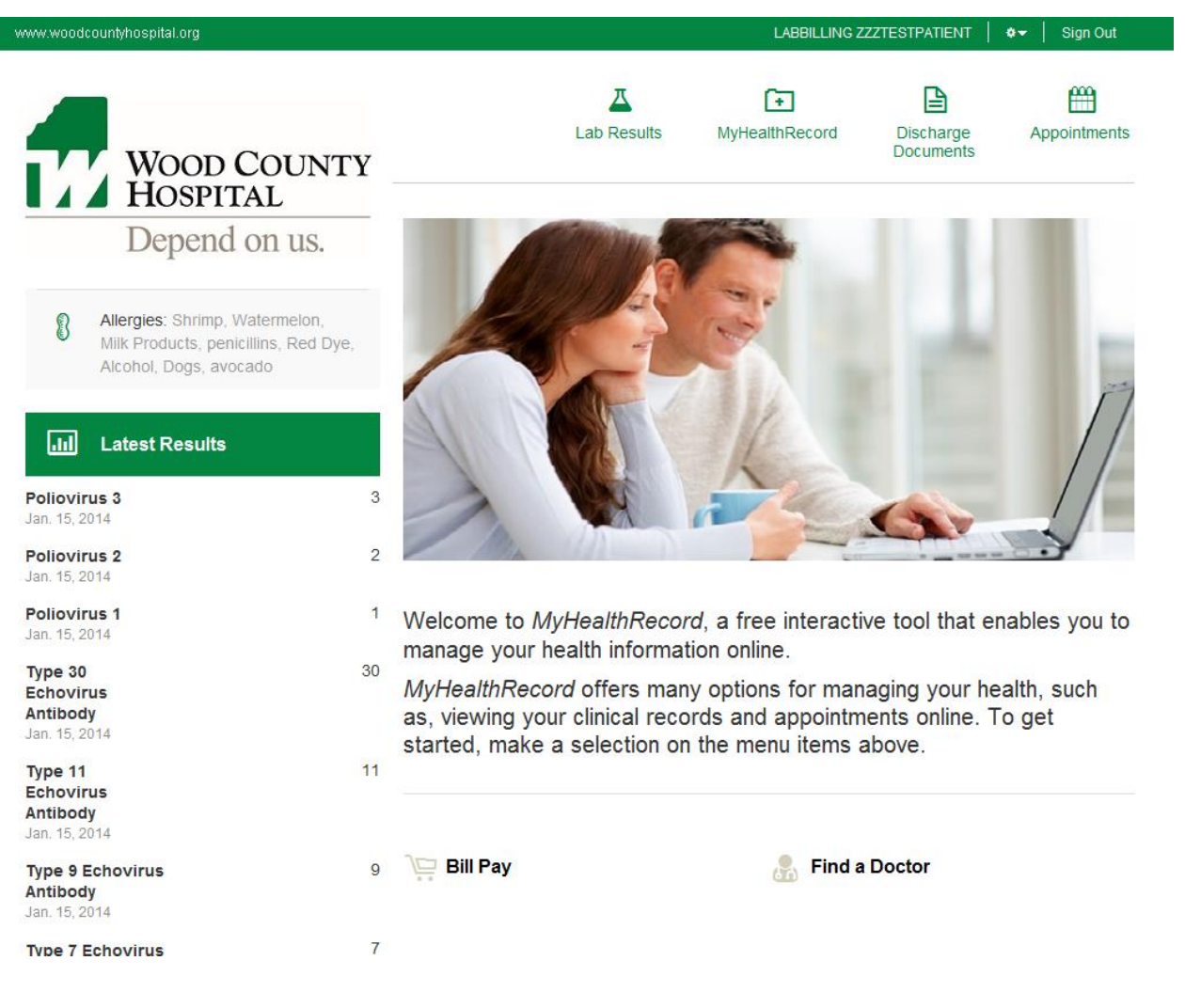

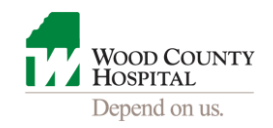

# A view into your Health Profile Tab:

| ww.woodcountyhospital.org |                                                                           | Home                                      | Page LABBI                            | LLING ZZZTESTPATIENT                                  | 🗢 🚽 Sign Out                |
|---------------------------|---------------------------------------------------------------------------|-------------------------------------------|---------------------------------------|-------------------------------------------------------|-----------------------------|
| Wood County<br>Hospital   |                                                                           | Lab Results                               | F<br>MyHealthRec                      | ord Discharge<br>Documents                            | Appointments                |
| Depend on us.             | The information prov<br>Medications and Alle                              | vided below reflect<br>rgies show only ci | s information in<br>urrent informatio | your electronic medical<br>on - they do not display p | record.<br>past medications |
| + Health Profile          | or allergies.<br><i>MyHealthRecord</i> pa                                 | tient portal is not a                     | a replacement fo                      | or your in-person health                              | care. It is not             |
| A Results                 | appropriate to use in                                                     | iis portai for emer                       | gency diagnose:                       | s or treatment.                                       |                             |
| Documents                 | Current Med                                                               | ications                                  |                                       |                                                       | Learn More                  |
| B Medications             | atazanavir 150 mg<br>Dose: 300 mg<br>Frequency: Daily<br>Route: Oral      | oral capsule                              |                                       | Date Started On: J                                    | an. 15, 2014                |
| ض Procedures              | Lipitor 10 mg Tab<br>Dose: 1 tab(s)<br>Frequency: Once a d<br>Route: Oral | ay (at bedtime)                           |                                       | Date Started On: [                                    | Dec. 5, 2013                |
|                           | <b>Ģ</b> ≣ <sub>Immunizatio</sub>                                         | ns                                        |                                       |                                                       |                             |
|                           | tetanus-diphtheria                                                        | toxoids                                   |                                       | Date Received: O                                      | ct. 10, 2012                |
|                           | <u> </u>                                                                  |                                           |                                       |                                                       |                             |

Current Allergies

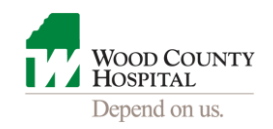

# Results tab displaying Lab Results:

| ww.woodcountyhospital.org |                                                                                                    | Home Page                                                                                                | LABBILLING ZZZTES                                                                      | STPATIENT 🛛 🔷 🗸                                                                                         | Sign Out              |
|---------------------------|----------------------------------------------------------------------------------------------------|----------------------------------------------------------------------------------------------------|----------------------------------------------------------------------------------------|----------------------------------------------------------------------------------------------------|-----------------------|
| WOOD COUNTY               | Lab R                                                                                                    | S (<br>lesuits MyHealt                                                                                   | thRecord D                                                                             | Discharge Aj<br>ocuments                                                                                | ppointments           |
| HOSPITAL                  | The information provided b<br>believe any data is incorrec<br><i>MyHealthRecord</i> patient p<br>appropriate to use this port | elow reflects informati<br>:t, please notify your F<br>ortal is not a replacen<br>ial for emergency diaç | tion in your electro<br>Primary Care Phys<br>nent for your in-pe<br>gnoses or treatmer | nic medical record.<br>.ician.<br>rson healthcare. It i<br>nt.                                          | lf you<br>s not       |
|                           | Start Date                                                                                                    | End Date                                                                                                 | Page size                                                                              |                                                                                                    |                       |
| Documents                 |                                                                                                    |                                                                                                    | 25 <b>•</b>                                                                            | Go                                                                                                    |                       |
| Sedications               |                                                                                                    |                                                                                                    |                                                                                        |                                                                                                    | Learn More            |
| Procedures                | WBC<br>Date: Dec. 18, 2013 10:43 a.                                                                                           | m. EST                                                                                                   |                                                                                        | Result: 9.4 x10^3/<br>Normal: 4.2 x10^3/r<br>x10^3/mcL                                                  | mcL<br>ncL - 9.5      |
| Download & Send           | Platelet<br>Date: Dec. 18, 2013 10:43 a.                                                                                      | m. EST                                                                                                   |                                                                                        | <b>Result:</b> 168.0 x10 <sup>4</sup><br>Normal: 153.0 x10 <sup>4</sup><br>336.0 x10 <sup>*</sup> 3/mcL | '3/mcL<br>3/mcL -     |
|                           | Platelet<br>Date: Dec. 18, 2013 10:43 a.                                                                                      | m. EST                                                                                                   |                                                                                        | Result: 168.0 x10 <sup>/</sup><br>Normal: 153.0 x10 <sup>/</sup><br>336.0 x10 <sup>/</sup> 3/mcL        | '3/mcL<br>3/mcL -     |
|                           | MPV<br>Date: Dec. 18, 2013 10:43 a.                                                                                           | m. EST                                                                                                   |                                                                                        | <b>Result: 11</b> .6 fL <mark>(H</mark><br>Normal: 7.5 fL - 11                                          | i <b>gh)</b><br>.5 fL |

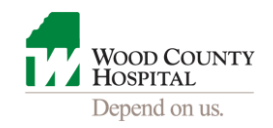

The Documents tab displays your clinical summaries:

| www.woodcountyhospital.org | Hon                                                                       | ne Page   LABBILLING Z                              | ZZZTESTPATIENT │ � <del>~</del> │ Sign Out             |
|----------------------------|---------------------------------------------------------------------------|-----------------------------------------------------|--------------------------------------------------------|
| WOOD COUNTY                | Lab Results                                                               | (+)<br>MyHealthRecord                               | Discharge<br>Documents                                 |
| Health Profile             | Below are documents available for yo<br>Date Created. You must have a PDF | our viewing from your ele<br>reader to View or Down | ectronic medical record, sorted by<br>load a document. |
| A Results                  | Document Inpatient Patient Summary                                        | Date Created<br>Dec. 17, 2013                       | Date Updated                                           |
| Documents                  |                                                                           |                                                     |                                                        |
| Medications                |                                                                           |                                                     |                                                        |
| O Procedures               |                                                                           |                                                     |                                                        |
| Download & Send            |                                                                           |                                                     |                                                        |

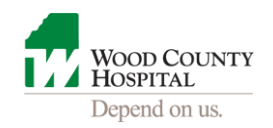

After clicking Sign Out, you'll be taken to this page. The next time you want to access *MyHealthRecord*, log onto <u>www.woodcountyhospital.org</u> and click on the *MyHealthRecord* tab.

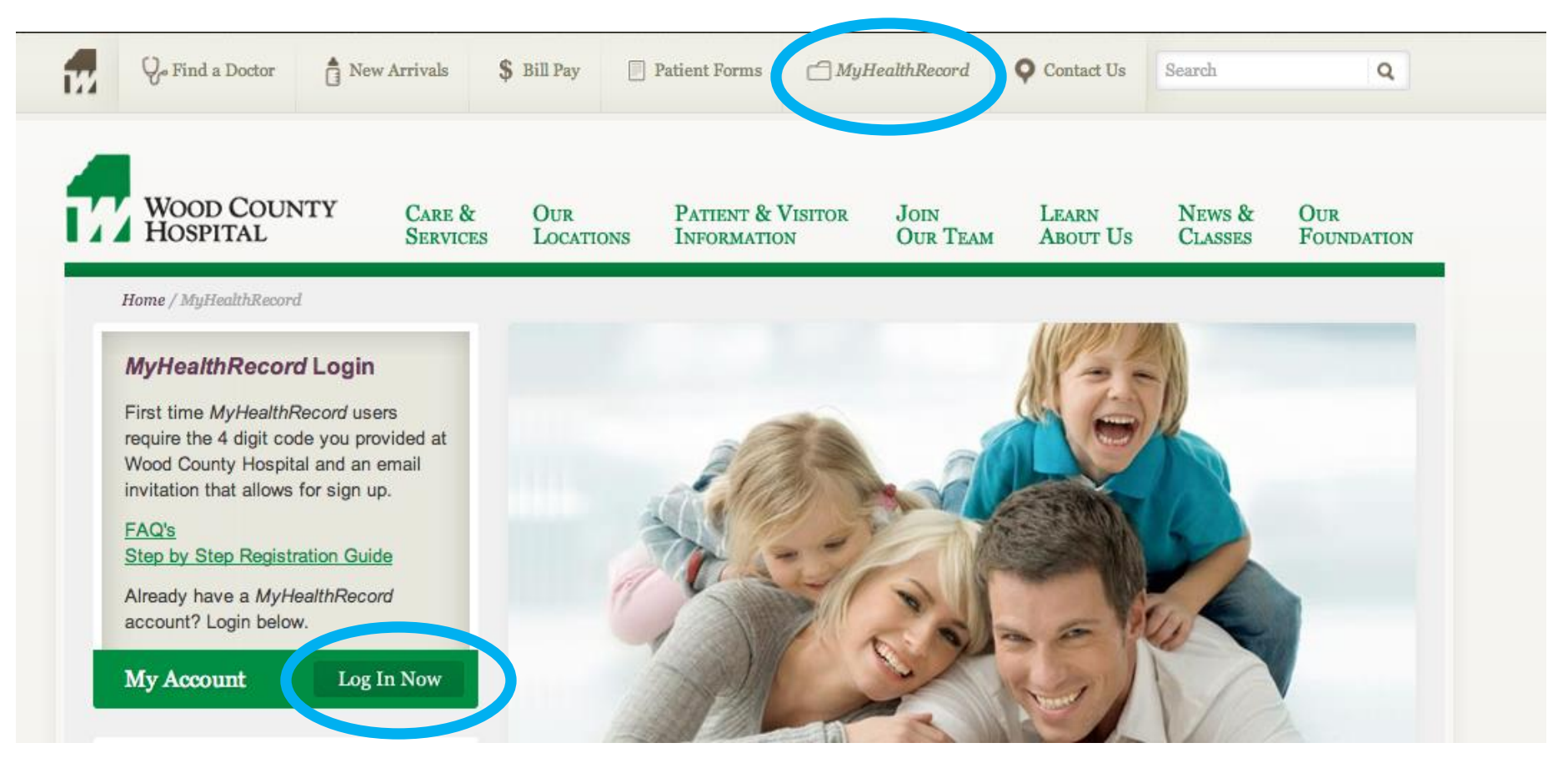

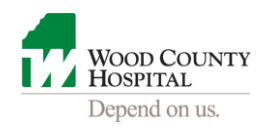

Forgot your password? Click on the "Forgot Password?" and follow the instructions.

If you need technical assistance, call toll free 1-(877) 621-8014 Monday – Friday from 7 AM to 7 PM Central

|                           | HOSPITAL      |  |
|---------------------------|---------------|--|
|                           | Depend on us. |  |
|                           |               |  |
| Email address or username |               |  |
| Password                  |               |  |
| Forgot password?          |               |  |
| Sign In Cancel            |               |  |
|                           |               |  |

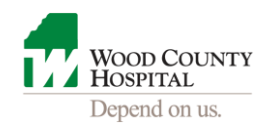

#### **Resetting Password**

If you followed the "Forgot Password" instructions, you'll receive an email similar to the one listed below from <u>CERNER HEALTH</u> (Wood County Hospital has partnered with Cerner Health). Follow the instructions to have your password reset.

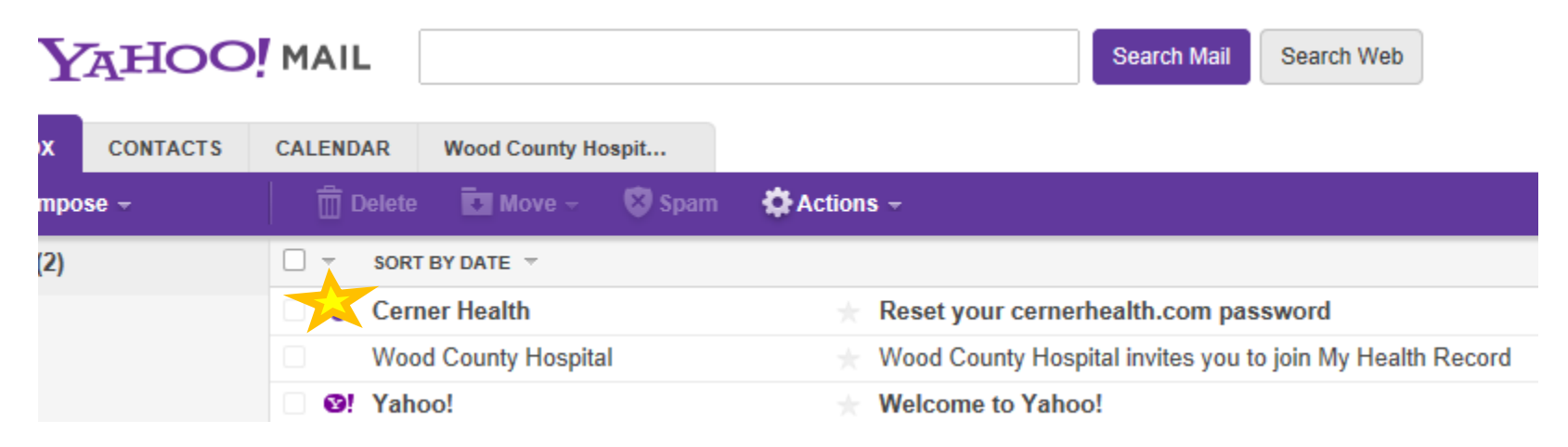